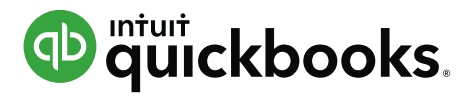

# COMMENT IMPORTER MON HISTORIQUE DE FACTURES DANS QUICKBOOKS ?

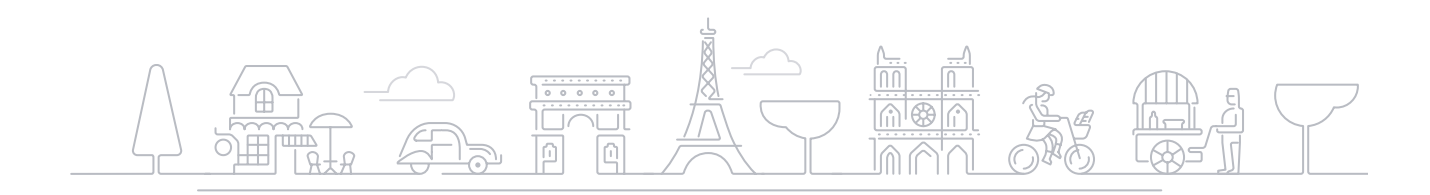

Dans cette procédure, nous allons voir comment importer des factures client avec l'application Saasant. Vous devez disposer du fichier Excel « Import Saasant » pour réaliser votre import.

Les prérequis :

Avant de commencer l'import, il est important que les données suivantes existent dans votre compte QuickBooks :

- Clients
- Comptes comptables\* (Catégories dans la procédure) (\*Le compte de Produits peut être créé automatiquement lors de l'import via Saasant. Cependant, pour plus de sûreté, nous vous recommandons de paramétrer vos comptes dans QB avant l'import des données.)
- Créer les produits et services
- Pas de multidevises

Attention :

- La TVA du compte QuickBooks doit avoir été paramétrée au préalable
- L'import des factures clients est une **opération irréversible**

Commençons !

# 1. Connexion à SaasAnt

Connectez-vous à votre compte **QuickBooks**, puis suivez les étapes ci-dessous : Cliquer sur la rubrique « **Apps** ».

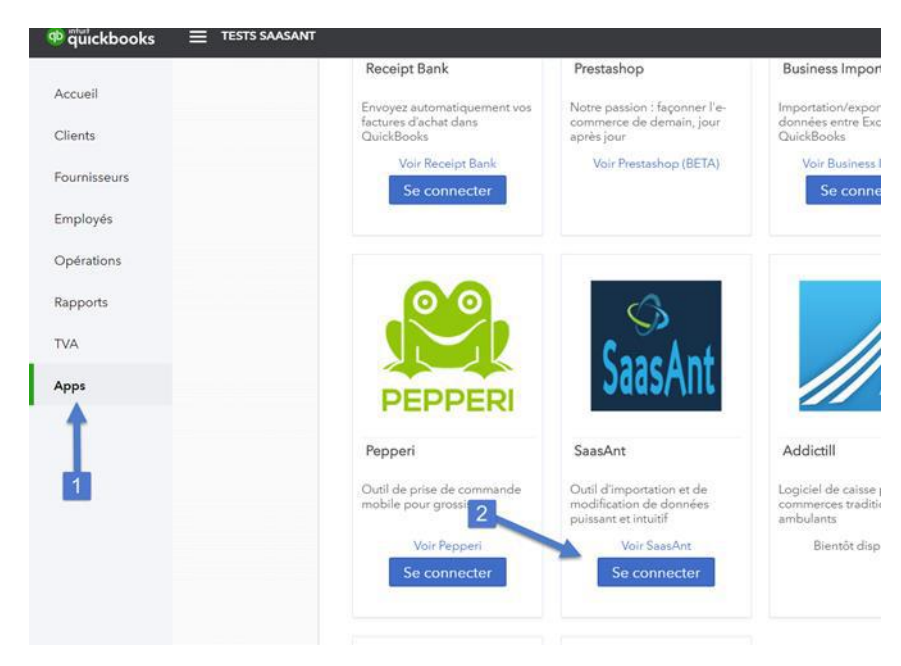

Choisir votre entreprise.

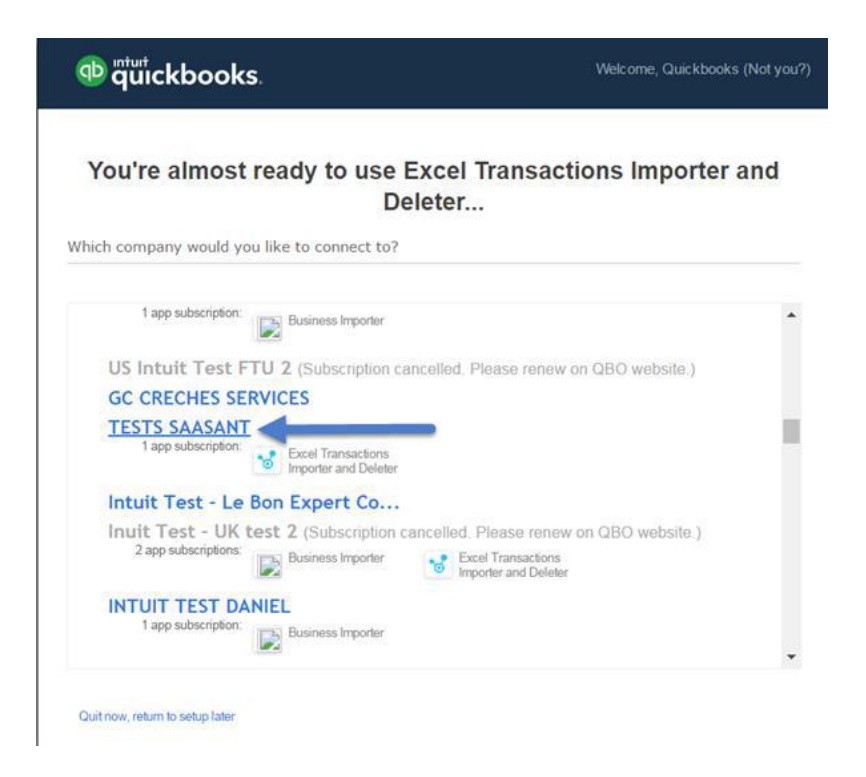

#### Autoriser la connexion.

4

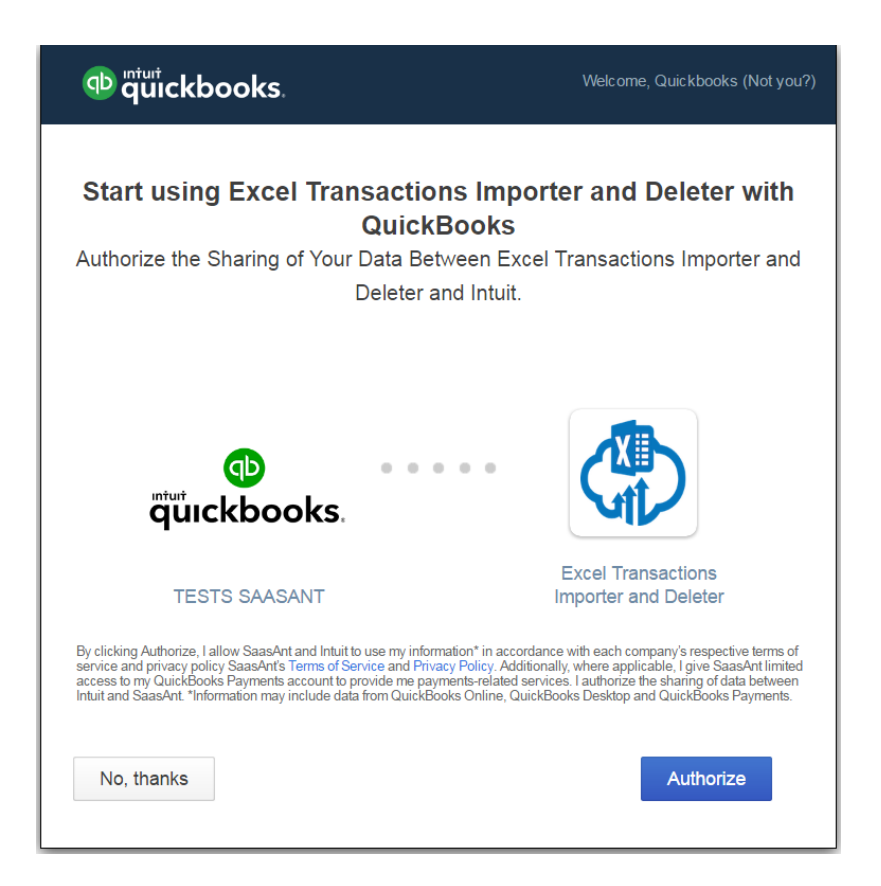

# 2. Importer les factures

# 1. Le format du fichier à importer

Pour importer des factures clients, un certain format est à respecter. Le fichier doit être sous format Excel ou CSV. Le fichier modèle d'import est en langue française.

Ce fichier :

- ne doit pas contenir de formules Excel
- ne peut <u>pas dépasser 3000 lignes (50 lignes sur une version gratuite de</u> Saasant\*)
- doit comprendre des nombres décimaux avec des points « . » et non des virgules « , »
- doit avoir des dates au format américain (MM/DD/YYY)
- doit dans sa première ligne comporter les libellés de chaque colonne

Les informations ci-dessous listées peuvent être importées :

- Client\*
- Email
- Facture no\*
- Adresse de facturation ligne 1
- Adresse de facturation ligne 2
- Conditions de vente
- Date de Facture\* (Au format américain MM/JJ/AAAA)

- Échéance (L'échéance sera celle indiquée dans « Paramètres de l'entreprise » par défaut)

- Adresse d'expédition ligne 1 (Option à activer dans les Paramètres du compte QB avant l'import)

- Adresse d'expédition ligne 2 (Option à activer dans les Paramètres du compte QB avant l'import)

- **Date d'expédition** (Option à activer dans les Paramètres du compte QB avant l'import)

- Expédié par (Option à activer dans les Paramètres du compte QB avant l'import)

- **N° de suivi** (Option à activer dans les Paramètres du compte QB avant l'import)

- **Personnalisé 1** (Option à activer dans les Paramètres du compte QB avant l'import)

- **Personnalisé 2** (Option à activer dans les Paramètres du compte QB avant l'import)

- Personnalisé 3 (Option à activer dans les Paramètres du compte QB avant l'import)

- **Lieu de vente**1 (France par défaut – Si le lieu de vente est différent, merci de le renseigner dans le fichier d'import)

- Site

- Affichage des montants<sub>2</sub> (HT par défaut – Si affichage différent souhaité, merci de le renseigner dans le fichier d'import)

- Date Du Service (Option à activer dans les Paramètres du compte QB avant l'import)

- Produit/Service\*
- Description
- Quantité\* (Cette colonne ne peut être vide, si la colonne Prix Unitaire est renseignée)
- Prix Unit\*
- Montant\*
- Remise (en valeur)
- TVA\* (A renseigner comme indiqué sur QB)
- Classe
- Code taxe d'expédition
- Acompte (Option à activer dans les Paramètres du compte QB avant l'import)
- Message affiché sur la facture
- Mémo de relevé de compte

#### \*Colonnes à remplir obligatoirement

Exemple :

| Facture nº | Client | Date de Fac | Échéance | Conditions | Lieu de vente | Adresse de facturatior |
|------------|--------|-------------|----------|------------|---------------|------------------------|
| 1113       | CLIENT | 6/6/2017    | 6/6/2017 | Net 30     | France        | 11 Central Road        |
| 1114       | CLIENT | 6/6/2017    | 6/6/2017 | Net 30     | DOM           | PO Box 20              |
|            |        |             |          |            |               |                        |

6

## 2. Télécharger le fichier d'import

Cliquer sur **Importer** depuis le menu de gauche de votre écran SaaSant.

Chargez votre fichier.

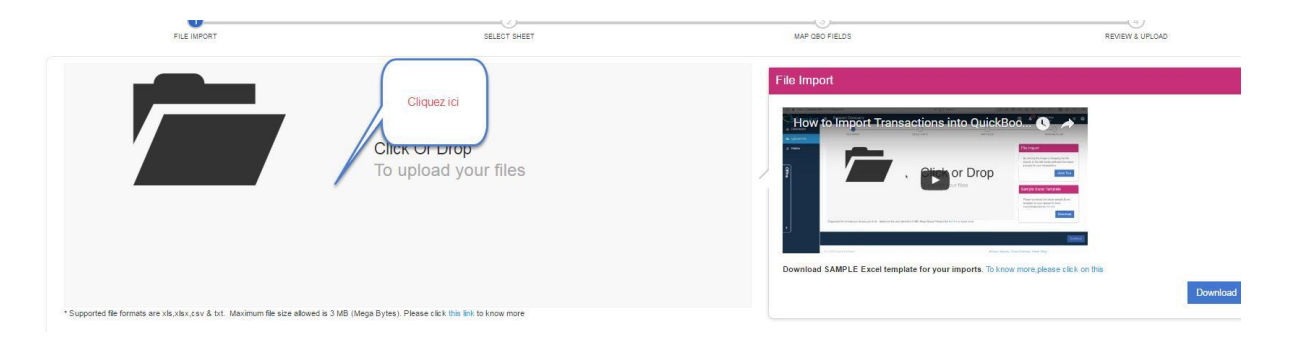

Sélectionner l'onglet correspondant à l'action souhaitée.

| 🚳 Accueil        | Sélectionner Sheet |   |                        |
|------------------|--------------------|---|------------------------|
| Importez         |                    |   | 1) Facture fournisseur |
| 🖻 Effacer        |                    |   | 2) Payer les factures  |
|                  |                    |   | 3) Achat comptant      |
|                  |                    |   | 4) Chèque              |
| 💩 Modify 🛛 New   |                    |   | 5) Avoir               |
| C Formatteur New |                    |   | 6) Clients             |
|                  |                    |   | 7) Devis               |
|                  |                    |   | 8) Facture             |
|                  |                    | - | oné na sa sa           |

Choisir le type d'import souhaité, puis cliquer sur suivant.

#### Veuillez sélectionner une QuickBooks entité

| Transactions clients    | Fournisseurs Transactions |
|-------------------------|---------------------------|
| Facture                 | Achat comptant            |
| Recevoir un paiement    | ☑ Chèque                  |
| Ø Devis                 | ☑ Facture fournisseur     |
| P Avoir                 | \$ Payer les factures     |
| 🖶 Reçu de vente         | 📕 Bon de commande         |
| 🦘 Reçu de remboursement |                           |

# 3. La sélection des données (= Mapping)

La sélection des données s'effectue automatiquement.

| NO | EN-TÊTE DE FICHIER | QBO ENTITY                                                                  |
|----|--------------------|-----------------------------------------------------------------------------|
| 1  | Facture nº         | Facture n°<br>Reference number for the transaction. By default, this value  |
| 2  | Client             | Client<br>Name of the customer. If you want to use Customer's Resale        |
| 3  | Date de Facture    | Date de Facture -<br>Date of the transaction.                               |
| 4  | Échéance           | Échéance<br>Date when the payment of the transaction is due. If date is n   |
| 5  | Date d'expédition  | Date d'expédition<br>Date for the delivery of goods or services.            |
| 6  | Expédié par        | Expédié par<br>Reference to the ShipMethod associated with the transaction. |
| 7  | N° de suivi        | N° de suivi<br>Shipping provider's tracking number for the delivery of the  |
| 8  | Conditions         | Conditions -                                                                |

8

Cliquer sur **Aperçu** en bas à droite, puis vérifier que la présélection des données corresponde bien à ce que vous souhaitez importer.

| •                                                                                         | •                                                   | Réinitialiser                             |            |                  |                      |                 |
|-------------------------------------------------------------------------------------------|-----------------------------------------------------|-------------------------------------------|------------|------------------|----------------------|-----------------|
| instante)                                                                                 |                                                     |                                           |            |                  |                      |                 |
|                                                                                           |                                                     |                                           |            |                  |                      |                 |
|                                                                                           |                                                     |                                           |            |                  | Aperçu               | Continuer       |
|                                                                                           |                                                     |                                           |            |                  |                      |                 |
| Previsualisation en mode                                                                  | QUICKBOOKS                                          |                                           |            |                  |                      |                 |
|                                                                                           |                                                     |                                           |            |                  |                      |                 |
| 9 Invoice no.1018                                                                         |                                                     |                                           |            |                  |                      |                 |
| Client   I inhad transaction  I GBP ER = AUD ER                                           | de analis with a coursage<br>invoyer                |                                           |            |                  |                      | DRANGET.LE      |
| Biling address Torres<br>Adresse de facturation ligne 1<br>Adresse de facturation ligne 2 | Invelos date Due date<br>• Date de Facture Échéance |                                           |            |                  | Facture n            |                 |
| Shipping address<br>Adresse d'expédition Ligne 1<br>Fouet Ben                             | Stipping dete<br>Date d'expédition N* de suivi      |                                           |            |                  | Site                 | \$              |
| Adresse d'expédition Ligne 2                                                              | nalisé 1                                            |                                           |            |                  | Affichag             | e des montants  |
| Produit/Service                                                                           |                                                     |                                           | Prix Unit  |                  | Amounts are Incl.    | usive of Tax 🔍  |
| # SERVICE DATE PRODUCT/SERVICE                                                            | DESCRIPTION                                         |                                           | OTY RATE   | AVOUNT (GBP) GST | GLASS                |                 |
| Date Du Service                                                                           | Description                                         |                                           | Quantité M | ontant           | Classe               | ⊘ ⊡             |
| ш                                                                                         |                                                     |                                           |            | —                |                      | 0° 🗉            |
| Add ines Clear all lines Add subtotal                                                     |                                                     |                                           |            | Remise Percer    | t Subtotal           |                 |
| Message displayed on invoice                                                              |                                                     |                                           |            | Discourt         | percent ¢            | 0.00            |
| Message affiché sur la facture                                                            |                                                     |                                           |            | Shipping         | de taxe d'expedition | Expédition      |
| Statement memo                                                                            |                                                     |                                           |            |                  | Total (GBP)          |                 |
| Mémo de relevé de compte                                                                  |                                                     |                                           |            |                  | Total (AUD)          |                 |
|                                                                                           |                                                     |                                           |            |                  | Deposit              | Acompte         |
| javascript:void(0)                                                                        |                                                     | Print or Preview Make recurring Customise |            |                  | Save                 | iave and send 🔻 |

#### 4. Importer

9

Sur l'onglet suivant, il est possible de revoir notre fichier d'import pour vérification.

## \*Modification encore possible à cette étape.

| O Cette grile est editable.Please cliquez ou double-cliquez sur chaque ligne pour modifier. |      |               |              |          |                   |            |                     |               |               |              |                 |                        |
|---------------------------------------------------------------------------------------------|------|---------------|--------------|----------|-------------------|------------|---------------------|---------------|---------------|--------------|-----------------|------------------------|
| Ø                                                                                           | S.No | Import Status | Facture nº   | Client   | Date de Facture   | Échéance   | Date d'expédition   | Expédié par   | Nº de suivi   | Conditions   | Lieu de vente   | Adresse de facturatio  |
|                                                                                             |      |               | (Facture nº) | (Client) | (Date de Facture) | (Échéance) | (Date d'expédition) | (Expédié par) | (N° de suivi) | (Conditions) | (Lieu de vente) | (Adresse de facturatio |
| Ø                                                                                           | 1    |               | 1111         | CLIENT   | 6/6/2017          | 6/6/2017   |                     |               |               | Net 30       | France          | 11 Central Road        |
| Ø                                                                                           | 2    |               | 1112         | CLIENT   | 6/6/2017          | 6/6/2017   |                     |               |               | Net 30       | DOM             | PO Box 20              |

| Date Du Service   | Produit/Service   | Description   | Quantité   | Prix Unit   | Montant   | TVA         | ( |
|-------------------|-------------------|---------------|------------|-------------|-----------|-------------|---|
| (Date Du Service) | (Produit/Service) | (Description) | (Quantité) | (Prix Unit) | (Montant) | (TVA)       | ( |
| 12/15/2015        | Produit A         |               | 100        | 10000       |           | 10 % TVA FR | E |

En bas de page, vous pouvez cliquer sur **Aperçu** afin de visualiser le rendu de la facture avant import. Vous pourrez ainsi vérifier les montants, l'affichage des mémos, des descriptions de facture, etc.

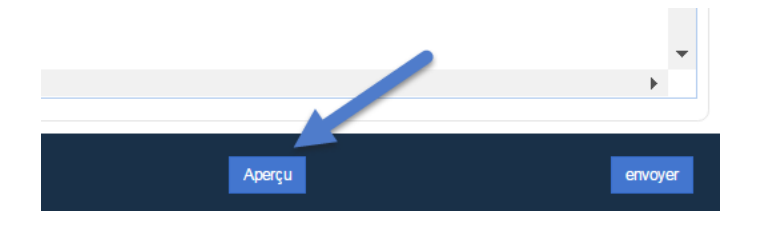

Previsualisation en mode QuickBooks Invoice no.101
 Invoice no.101 CLIENT \$ Gend later FALSE GBP 👪 AUD. Net 30 1111 11 Cent Ship via ¢ oing ad Event P ts are HT usive of Tax . . # SERVICE DATE PRO OUNT (GBP) GST Ventes 10 % TVA FR 12/15/2015 10000 Ø 0 Clear all lines Add subtotal ent 🔹 🧕 Total (GBP) Total (AUD avascript:void(0)

Une fois la révision terminée, cliquez en bas à droite sur Envoyer.

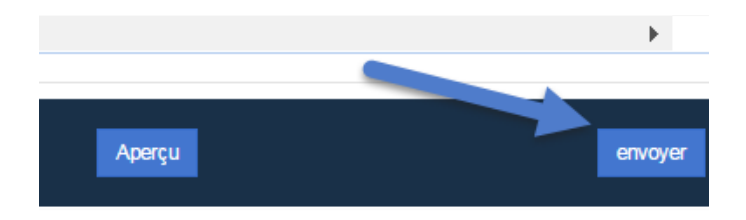

10

# 5. Vérification

Une fois l'import effectué, vous pourrez constater dans votre compte QB que vos factures ont bien été créées.

| 06/06/2017 | Facture | TEST | 06/06/2 | 10 994,5 | 9 995,00€ | 999,50€ | 10 994,5 |
|------------|---------|------|---------|----------|-----------|---------|----------|
| 06/06/2017 | Facture | 105  | 21/06/2 | 4 339 99 | 3 999 99  | 339 999 | 4 339 99 |

3. Importer les paiements de factures

#### 1. Import

Pour réaliser cet import, il est important de renseigner le numéro de facture dans le fichier d'import. En effet ce dernier permet de lier directement le règlement à la facture.

Notez que le compte de paiement correspond à votre compte de banque QuickBooks.

Exemple : Si votre compte banque s'appelle BNP dans QB, veuillez saisir alors « BNP ».

| N° de référence | Date du paien | Client | Mode de paieme   | Déposer sur | N° de Facture | Montant reçu | Mémo  |
|-----------------|---------------|--------|------------------|-------------|---------------|--------------|-------|
| 10              | 6/6/2017      | CLIENT | Carte de paiemer | BANK        | 1113          |              | Memo1 |
| 11              | 6/6/2017      | CLIENT | Virement         | BANK        | 1114          |              |       |

Cliquer sur Importez.

| Excel<br>TRANSACTIONS | E TESTS SAASANT                | Ajouter plus d'entreprise chan | ger          |
|-----------------------|--------------------------------|--------------------------------|--------------|
| Accueil               | Accueil                        |                                |              |
| 💩 Importez            | 14                             |                                | 9            |
| 🛍 Effacer             | Facture                        | Reçu de vente                  | Achat compta |
| Exportation           |                                |                                |              |
| 💩 Modify 🛛 New        | NOMBRE DE FICHIERS TÉLÉCHARGÉS |                                |              |
| Formatteur New        | 60<br>50                       |                                |              |
|                       | 40                             |                                |              |
|                       | 30                             |                                |              |
|                       | 20                             |                                |              |

# Charger votre fichier.

| FILE IMPORT | SELECT SHEET                                         | MAP GBO FIELDS                                          | REVIEW & UPLOAD                                                                                                    |
|-------------|------------------------------------------------------|---------------------------------------------------------|----------------------------------------------------------------------------------------------------|
|             | Cliquez ici<br>Click or prop<br>To upload your files | File Import<br>How to Import Transactions into QuickBoo | The second second |

Sélectionner l'onglet correspondant à l'action souhaitée.

| Sélectionner Sheet |                                           |
|--------------------|-------------------------------------------|
|                    | 1) Facture fournisseur                    |
|                    | <ul> <li>2) Payer les factures</li> </ul> |
|                    | 3) Achat comptant                         |
|                    | 4) Chèque                                 |
|                    | E 5) Avoir                                |
|                    | 6) Clients                                |
|                    | T) Devis                                  |
|                    | 8) Facture                                |
|                    | 9) Écriture de journal                    |
|                    | 10) Écriture de journal -2                |
|                    | E 11) Sites                               |
|                    | 12) Produits et services                  |
|                    | 13) Bon de commande                       |
|                    | 14) Recevoir un paiement                  |
|                    | 15) Reçu de remboursement                 |
|                    |                                           |

Choisir le type d'import souhaité, puis cliquer sur suivant.

| euillez sélectionner une QuickBooks entité |                           |
|--------------------------------------------|---------------------------|
| ansactions clients                         | Fournisseurs Transactions |
| Facture                                    | I Achat comptant          |
| Recevoir un paiement                       | Chèque                    |
| Ø Devis                                    | ☑ Facture fournisseur     |
| e) Avoir                                   | \$ Payer les factures     |
| ₽ Reçu de vente                            | 🗮 Bon de commande         |
| Reçu de remboursement                      |                           |

Vérifier les informations des champs présélectionnés en cliquant en bas de page sur **Aperçu**.

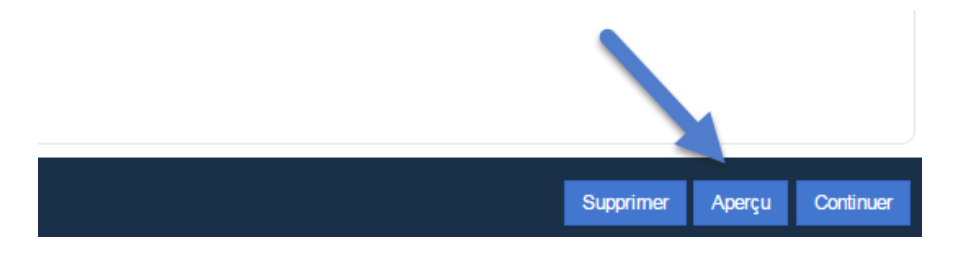

| Pré | visualisation en mode                                    | QuickBooks        |             |  |          |                 |                  |                         |
|-----|----------------------------------------------------------|-------------------|-------------|--|----------|-----------------|------------------|-------------------------|
| Ð   | Receive Payment                                          |                   |             |  |          |                 |                  | @ ×                     |
| ſ   | Client<br>1est                                           | nd by invoice no. |             |  |          |                 |                  | AMCUNT RECEIVED         |
| P   | ayment date<br>Date du paiement                          |                   |             |  |          |                 |                  |                         |
| Pi  | ayment method Reference                                  | no. Deposit to    | Déposer sur |  |          |                 |                  | Amount received         |
| A   | coopt payments in QuiokBooks<br>Outstanding Transactions |                   |             |  |          |                 |                  | 0.00                    |
|     | DESCRIPTION                                              |                   |             |  | DUE DATE | ORIGINAL AMOUNT | OPEN BALANCE     | PAYMENT                 |
|     | N° de Fact                                               | ure               |             |  |          |                 |                  | Montant reçu            |
|     |                                                          |                   |             |  |          |                 | Amount to Apply  | \$0.00                  |
| м   | 1emo                                                     |                   |             |  |          |                 | Amount to Gredit | \$0.00<br>Clear Payment |
|     | Mémo                                                     |                   |             |  |          |                 |                  |                         |

Vous pouvez vérifier quelles données ont été sélectionnées sur l'onglet **Revue &** Importation.

Il est encore possible à ce stade de modifier les données avant d'importer. Pour ce faire, cliquez sur les cellules que vous voulez modifier.

| Rev         | vue &                | Importation                      |                        | FICHIER: TEST IMPORT SAASANT.XLSX |                   |            |  |  |  |
|-------------|----------------------|----------------------------------|------------------------|-----------------------------------|-------------------|------------|--|--|--|
| Tot<br>① Ce | tal<br>ette grille e | 2<br>est editable.Please oliquez | : ou double-cliquez su | Paramètr                          | res               |            |  |  |  |
|             | S.No                 | Import Status                    | Facture nº             | Client                            | Date de Facture   | Échéance   |  |  |  |
|             |                      |                                  | (Facture nº)           | (Client)                          | (Date de Facture) | (Échéance) |  |  |  |
|             | 1                    |                                  | 1111                   | CLIENT                            | 6/6/2017          | 6/6/2017   |  |  |  |
| •           | 2                    |                                  | 1112                   | CLIENT                            | 6/6/2017          | 6/6/2017   |  |  |  |

| N° de référence   | Date du paiement   | Client   | Mode de paiement   | Déposer sur   | N° de Facture   | Montant reçu   |
|-------------------|--------------------|----------|--------------------|---------------|-----------------|----------------|
| (N° de référence) | (Date du paiement) | (Client) | (Mode de paiement) | (Déposer sur) | (N° de Facture) | (Montant reçu) |
| 15                | 6/6/2017           | CLIENT   | Carte de paiement  | к             | 1113            | 10994.5        |
| 16                | 6/6/2017           | CLIENT   | Virement           | BANK          | 1114            | 9750           |

Cliquer sur Envoyer.

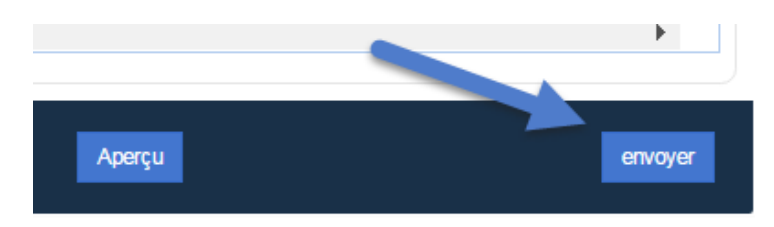

#### 2. Vérification

Une fois l'import effectué, vous pourrez constater dans votre compte QB que vos factures clients n'attendent plus aucun paiement.

#### - Avant l'import

| Facture | 1114 | CLIENT | 06/06/2017 | 9 750,00 €  | 8 125,00 € | 1 625,00 € | 9 750,00 €  | En cours | Recevoir un paiement 💌 |
|---------|------|--------|------------|-------------|------------|------------|-------------|----------|------------------------|
| Facture | 1113 | CLIENT | 06/06/2017 | 10 994,50 € | 9 995,00€  | 999,50€    | 10 994,50 € | En cours | Recevoir un paiement 🔻 |

## - Après l'import

| 06/06/2017 | Facture | 1114 | CLIENT | 06/06/2017 | 0,00€ | 8 125,00 € | 1 625,00 € | 9 750,00 €  | Paiements effectu |  |
|------------|---------|------|--------|------------|-------|------------|------------|-------------|-------------------|--|
| 06/06/2017 | Facture | 1113 | CLIENT | 06/06/2017 | 0,00€ | 9 995,00€  | 999,50€    | 10 994,50 € | Paiements effectu |  |

# 4. Se connecter à SaaSant

Maintenant que votre compte QuickBooks est lié à Saasant, vous n'aurez qu'à suivre les étapes ci-dessous pour vous connecter une prochaine fois.

1- Connectez-vous à votre compte QuickBooks

2- Ouvrir un nouvel onglet dans votre navigateur et se rendre sur le site Saasant

https://saasant.com/auth/login.html

3- Cliquer sur « Sign in with Intuit » sans entrer vos identifiants

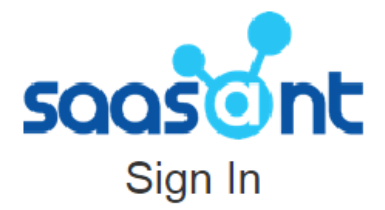

| Forgot password? |
|------------------|
|                  |
|                  |
| IŤ.              |
|                  |

4- Vous êtes connecté(e) !

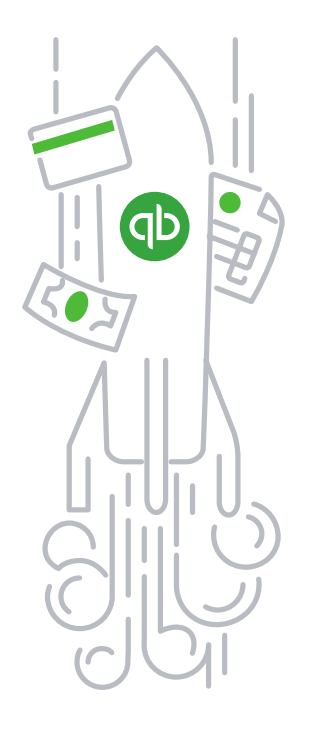

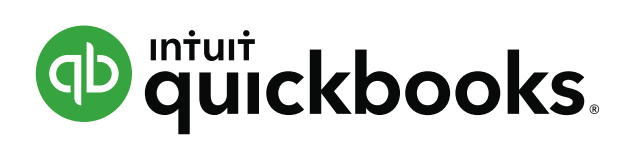